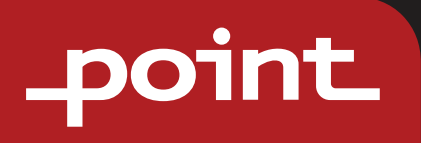

POPANW400/ POPANW600 / POPANW800/ POPANW800B/ POPANW1000/POPANW1000B Wi-Fi User Manual

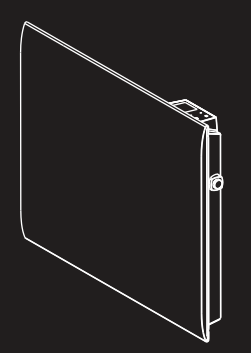

POLISW800/POLISW1000 Wi-Fi User Manual

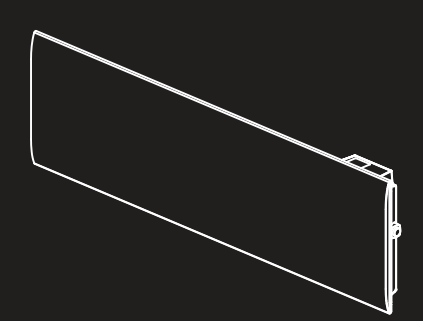

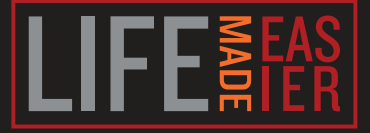

# \_point\_

# GB

Thank you for purchasing your new POINT SERIES Panel Heater. These operating instructions will help you use it properly and safely. We recommend that you spend some time reading this instruction manual in order that vou fully understand all the operational features it offers. Read all the safety instructions carefully before use and keep this instruction manual for future reference.

# NO

Takk for at du kjøpte ditt nye POINT SERIES panelovn. Denne bruksanvisningen vil hjelpe deg med å bruke den på en trygg og riktig måte. Vi anbefaler at du tar deg tid til å lese gjennom hele bruksanvisningen for å bli fortrolig med alle funksjonene som tilbys. Les alle sikkerhetsanvisningene nøye før bruk, og oppbevar bruksanvisningen for fremtidig referanse.

### FD

Kiitos, kun valitsit uuden POINT-paneelilämmittimen. Nämä käyttöohjeet opastavat sinua käyttämään laitetta oikein ja turvallisesti. Suosittelemme, että käytät hieman aikaa tämän käyttöoppaan lukemiseen, jotta ymmärrät täysin, millaisia toimintoja laitteessa on. Lue kaikki turvallisuusohjeet huolellisesti ennen laitteen käyttöä ja säilytä käyttöopas myöhempää tarvetta varten.

#### DK

Tak for købet af dit nye POINT-SERIENS Panelvarmer.

Disse brugervejledninger hjælper dig med at bruge dette apparat rigtigt og sikkert. Vi anbefaler, at du læser denne brugervejledning, så du får en fuld forståelse af hvordan alle funktionerne virker. Læs sikkerhedsforskrifterne grundigt inden brug, og gem denne brugervejledning til senere brug.

### SE

Tack för att du har köpt ditt nya Panelvärmare i POINT-SERIEN. Denna bruksanvisning hjälper dig att använda den på ett säkert och korrekt sätt. Vi rekommenderar att du tar dig tid att läsa igenom denna bruksanvisning för att till fullo förstå alla driftfunktioner som den erbjuder. Läs noga igenom alla säkerhetsinstruktioner före användning och spara bruksanvisningen för framtida bruk.

| Instruction Manual - English page | 4 - 7   |
|-----------------------------------|---------|
| Bruksanvisning - Norskside        | 8 - 11  |
| Käyttöopas - Suomisivu            | 12 - 15 |
| Brugervejledning - Danskside      | 16 - 19 |
| Bruksanvisning - Svenskaside      | 20 - 23 |

п

SE

# Wi-Fi Guide

### **Download APP**

You can download the app by searching for Smart Life in your app store or by scanning the following QR code:

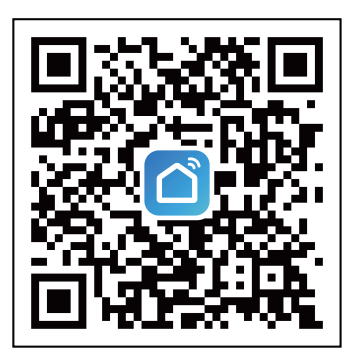

### Registration

Open the Smart Life App, register an account: you can use either your phone number or email address to register. Agree to the user agreements and press "Get Verification Code" to receive a code to the provided number/email address. Enter the verification code and then set your own password. Use your password to log in.

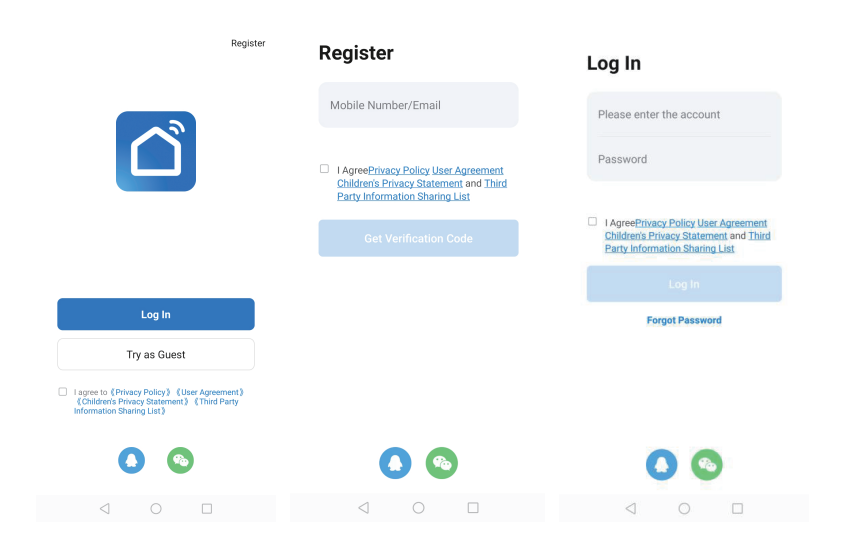

### Add and connect the device

1)Insert the power plug and turn on the power switch. Choose "OF" mode by pushing the "OK" button until the "OF" symbol is displayed. Keep "OK" pushed for over 5 seconds and the icon " $\widehat{\uparrow}$ " will flash.

2)Press "+" icon in the upper right corner of the page or the "Add Device" button in the middle page to start adding the device.

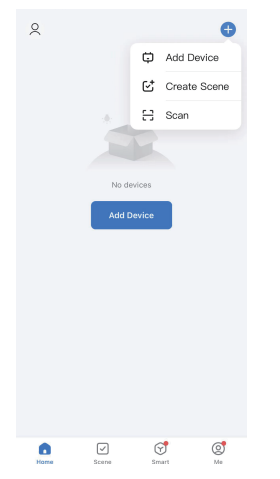

3)There are 2 methods to connecting to the service:

Method 1: Press "Add" button in the middle page (In this case, you need to keep your phone Bluetooth on). Then enter the Wi-Fi password . Press "next" to start connecting. (Only 2.4GHz Wi-Fi is supported. Please make sure your Wi-Fi is 2.4GHz.)

| <                        | Add D                                 | evice              | 6-3               |             |                                 |                                 |                  | ×       | ×        | Add Device                               |   |
|--------------------------|---------------------------------------|--------------------|-------------------|-------------|---------------------------------|---------------------------------|------------------|---------|----------|------------------------------------------|---|
| Searchin has ente        | g for nearby devi<br>red pairing mode | ces. Make sure y   | our device        | Ent<br>Choo | <b>er Wi-Fi</b><br>ose Wi-Fi ar | i <b>Informa</b><br>nd enter pa | ation<br>Issword |         | 1 device | (s) being added                          |   |
| Discover                 | ing devices.                          |                    | Add               | (i:         | Wi-Fi nam                       | e                               |                  | <i></i> |          | Point Panel Heater Series<br>Being added | ۲ |
|                          |                                       |                    |                   |             | Passwor                         | d                               |                  |         |          |                                          |   |
|                          | Add Ma                                | anually            |                   |             |                                 |                                 |                  |         |          |                                          |   |
| Electrical               |                                       | Socket             |                   |             |                                 |                                 |                  |         |          |                                          |   |
| Lighting                 | 1.1                                   | 1.1<br>n           |                   |             |                                 |                                 |                  |         |          |                                          |   |
| Sensors                  | (BLE+Wi-Fi)                           | (Wi-Fi)            | (Zigbee)          |             |                                 |                                 |                  |         |          |                                          |   |
| arge Home                | 1.1                                   | 11                 | 1.1               |             |                                 |                                 |                  |         |          |                                          |   |
| Appliances               | Socket<br>(BLE)                       | Socket<br>(NB-IoT) | Socket<br>(other) |             |                                 |                                 |                  |         |          |                                          |   |
| Small Home<br>Appliances |                                       | Power Strip        |                   |             |                                 | Next                            |                  |         |          |                                          |   |
| Kitchen<br>Appliances    | •                                     | •                  | •                 |             |                                 |                                 |                  |         |          |                                          |   |
|                          | <                                     | )                  | Damas Otda        |             | $\triangleleft$                 |                                 |                  |         |          |                                          |   |

Method 2: Under "Add Manually", choose "Small Home appliance". Then choose "Heater (Wi-Fi)". (For iOS system, you need turn on local network access.) Enter the Wi-Fi password. Press "Next". Make sure you have connected to the Wi-Fi successfully and that the Wi-Fi indicator blinks.Press "Confirm the indicator is blinking" and then choose "Blink Quickly" to the start connecting. (Only 2.4GHz Wi-Fi is supported. Please make sure your Wi-Fi is 2.4GHz)

| has enter               | red pairing mode    |                   | our device         | Electrical               |                                  | Two Seasons                        |                                      | Select 2.4 GHz V<br>enter pa                    | Vi-Fi Network and<br>assword.                 |
|-------------------------|---------------------|-------------------|--------------------|--------------------------|----------------------------------|------------------------------------|--------------------------------------|-------------------------------------------------|-----------------------------------------------|
| Discover                | ing devices.        |                   | Add                | Lighting                 | L                                | L                                  | 1                                    | If your Wi-Fi is 5GHz, pi<br>Common route       | lease set it to be 2.4GH:<br>r setting method |
|                         |                     |                   |                    | Sensors                  | (Wi-Fi)                          | (BLE)                              | (Zigbee)                             | × Wi-Fi - 5Ghz                                  |                                               |
|                         | Add Ma              | inually           |                    | Large Home<br>Appliances | Heater<br>(other)                | Oil Heater<br>(Wi-Fi)              | Electric<br>Blanket                  | ✓ Wi-Fi - 2.4Ghz                                | e <u>a</u> ≑ ( <u>i</u> )                     |
| Restrict                |                     |                   |                    | Small Home<br>Appliances | <b>.</b>                         | <b>.</b>                           | (BLE+WrFI)                           |                                                 |                                               |
| Lighting                | 1.1                 | 1 I               | 11                 | Kitchen<br>Appliances    | Electric<br>Blanket<br>(WI-FI)   | Electric<br>Blanket<br>(BLE)       | Electric<br>Fireplace<br>(BLE+WI-FI) | Turn on Local I                                 | Network Access                                |
| Sensors                 | Plug<br>(BLE+Wi-Fi) | Socket<br>(Wi-Fi) | Socket<br>(Zigbee) | Exercise &<br>Health     |                                  | -                                  | 1_1                                  | Only after your mobile                          |                                               |
| arge Home<br>Appliances | Socket              | Socket            | Socket             | Camera & Lock            | Electric<br>Fireplace<br>(WI-FI) | Baseboard<br>Heater<br>(BLE+WI-FI) | Warming<br>Table<br>(BLE+Wi-Fi)      | Wi-Fi, can it be<br>connected to the<br>device. |                                               |
| mall Home               | (BLE)               | (NB-IoT)          | (other)            | Gateway<br>Control       |                                  | ۲                                  | ۲                                    |                                                 |                                               |
| Kitchen                 | •                   |                   | • VV               | Outdoor Travel           | Warming<br>Table<br>(Wi-Fi)      | Fan<br>(BLE+Wi-Fi)                 | Fan<br>(Wi-Fi)                       | Set                                             | Now                                           |
| appliances              | Danier Orda         |                   | Danias Prila       |                          | -                                | _                                  | -                                    | Already S                                       | Set, Ignore                                   |

×

🔶 Wi-Fi name

Select 2.4 GHz Wi-Fi Network and enter password. If your Wi-Fi is 64bc plases et at to be 2.GHz. Common router setting method

# This page applies

| ateway                                                                                                    |                                                                                                    |
|----------------------------------------------------------------------------------------------------|----------------------------------------------------------------------------------------------------|
| Control 🔤 🛞                                                                                                  |                                                                                                    |
| door Travel Warming Fan Fan<br>Table (BLE+W-Fi) (Wi-Fi)<br>(Wi-Fi)                                           | Set Now                                                                                                    |
|                                                                                                    | Already Set, Ignore                                                                                                    |
|                                                                                                    |                                                                                                    |
|                                                                                                    |                                                                                                    |
| ×                                                                                                    | ×                                                                                                    |
| Reset the device                                                                                             | Reset the device                                                                                                    |
|                                                                                                    |                                                                                                    |
| $\odot$                                                                                                    | 9                                                                                                    |
| -                                                                                                    | -                                                                                                    |
|                                                                                                    |                                                                                                    |
| -                                                                                                    |                                                                                                    |
|                                                                                                    |                                                                                                    |
| Press and hold the RESET button for 5<br>seconds until the indicator blinks (subject                         | Press and hold the RESET button for 5 seconds until the indicator blinks (subject                                                                                                    |
| Press and hold the RESET button for 5 seconds until the indicator blinks (subject to the user manual).       | Press and hold the RESET button for 5 seconds until the indicator blinks (subject to the user manual)                                                                                                  |
| Press and hold the RESET button for 5<br>seconds until the indicator blinks (subject<br>to the user manual). | Press and hold the RESET button for 5<br>seconds until the indicator blinks (subject<br>to the user manual).                                                                                           |
| Press and hold the RESET button for 5<br>seconds until the indicator blinks (subject<br>to the user manual). | Press and hold the RESET button for 5<br>seconds until the indicator blinks (subject<br>to the user manual).<br>Select the status of the indicator light or<br>hear the beep:                          |
| Press and hold the RESET button for 5<br>seconds until the indicator blinks (subject<br>to the user manual). | Press and hold the RESET button for 5<br>seconds until the indicator blinks (subject<br>to the user manual).<br>Select the status of the indicator light or<br>hear the beep:<br>Birk Stowy Birk Qucky |

| ×                                                          | × Add Device              |
|------------------------------------------------------------|---------------------------|
| Connecting Device                                          | 1 device(s) being added   |
| Pawer on the device.                                       | Point Panel Heater Series |
|                                                            |                           |
| Q                                                          |                           |
| 01:58                                                      |                           |
|                                                            |                           |
| Scan Register Initialize<br>devices. on Cloud. the device. | Done                      |

### **Connect successfully**

When the device is successfully connected, the Wi-Fi icon will stop flashing and keep on (including OF mode). The App will show "Device added successfully".

Press "done" to start your operation for the appliance over your phone.

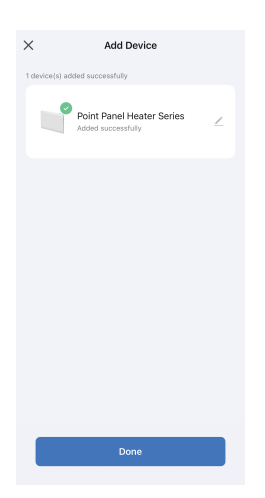

#### Notes:

1.If there is no operation in 3 minutes after pressing "OK" for more than 5 seconds, then the Wi-Fi function will stop flashing and disappear from the screen.

2.If you need to re-connect your Wi-Fi for the appliance, repeat step 3.

# Wi-Fi-Veiledning

## Last ned app

Du kan laste ned appen ved å søke etter Smart Life i app-butikken din eller ved å skanne følgende QR-kode:

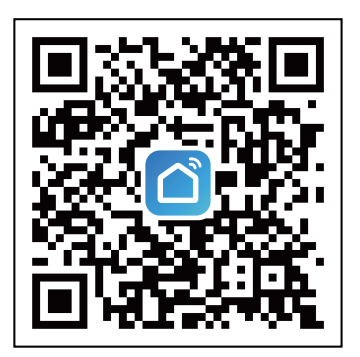

# Registrering

Åpne Smart Life-appen og registrer en konto. Du kan bruke enten telefonnummeret ditt eller e-postadressen for å registrere deg. Godta brukeravtalene og trykk «Hent bekreftelseskode» for å motta en kode til nummeret/e-postadressen som er oppgitt. Skriv inn bekreftelseskoden, og velg deretter ditt eget passord. Bruk passordet ditt for å logge inn.

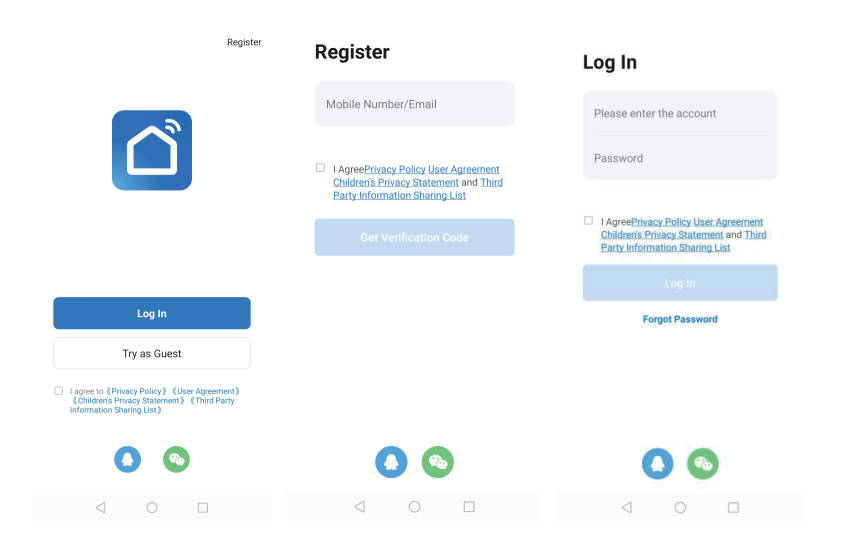

# Legg til og koble til enheten

1)Sett inn støpselet og slå på strømbryteren. Velg «OF»-modus ved å trykke «OK»-knappen til «OF»-symbolet vises. Hold inne «OK» i mer enn 5 sekunder, så blinker ikonet «奈».

2)Trykk «+»-ikonet øverst til høyre på siden eller «Legg til enhet»-knappen på midtsiden for å begynne å legge til enheten.

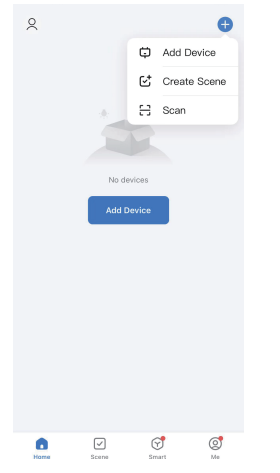

3)Det er 2 måter å koble til tjenesten:

Metode 1: Trykk «Legg til»-knappen på midtsiden (I dette tilfellet må du holde telefonen Bluetooth på). Angi deretter Wi-Fi-passordet. Trykk «neste» for å begynne å koble til. (Kun 2,4 GHz Wi-Fi støttes. Sørg for at Wi-Fi er 2,4 GHz.)

| <                        | Add De                                    | vice               | 8                  |                           |                               | ×                    | ×             | Add Device                               |   |
|--------------------------|-------------------------------------------|--------------------|--------------------|---------------------------|-------------------------------|----------------------|---------------|------------------------------------------|---|
| Searchir has ente        | ng for nearby devic<br>cred pairing mode. | as. Make sure y    | our device         | Enter Wi-<br>Choose Wi-Fi | Fi Information and enter past | <b>tion</b><br>sword | 1 device(s) b | eing added                               |   |
| Discove                  | ring devices                              |                    | Add                | 🔶 Wi-Fi na                | me                            | 4                    |               | Point Panel Heater Series<br>Being added | ۲ |
|                          |                                           |                    |                    | A Passw                   | ord                           |                      |               |                                          |   |
|                          | Add Ma                                    | nually             |                    |                           |                               |                      |               |                                          |   |
| Electrical               |                                           | Socket             |                    |                           |                               |                      |               |                                          |   |
| Lighting                 | 1.1                                       | 1.1                | 1.1<br>n           |                           |                               |                      |               |                                          |   |
| Sensors                  | Plug<br>(BLE+Wi-Fi)                       | Socket<br>(Wi-Fi)  | Socket<br>(Zigbee) |                           |                               |                      |               |                                          |   |
| Large Home               | 1.1                                       | 1.1                | 1.1                |                           |                               |                      |               |                                          |   |
| Appliances               | Socket<br>(BLE)                           | Socket<br>(NB-IoT) | Socket<br>(other)  |                           |                               |                      |               |                                          |   |
| Small Home<br>Appliances |                                           | Power Strip        |                    |                           | Next                          |                      |               |                                          |   |
| Kitchen<br>Appliances    | 0                                         | • •                | 0                  |                           |                               |                      |               |                                          |   |
|                          | 0                                         |                    | Dannas Otala       | $\triangleleft$           |                               |                      |               |                                          |   |

Metode 2: Under «Legg til manuelt» velger du «Små husholdningsapparater». Velg deretter «Varmeapparat (Wi-Fi)». (På et iOS-system må du slå på lokal nettverkstilgang.) Angi Wi-Fi-passord. Trykk «Neste». Sørg for at du har koblet til Wi-Fi og at Wi-Fi-indikatoren blinker. Trykk «Bekreft at indikatoren blinker» og velg deretter «Blink raskt» for å starte tilkoblingen. (Kun 2,4 GHz Wi-Fi støttes. Sørg for at Wi-Fi er 2,4 GHz)

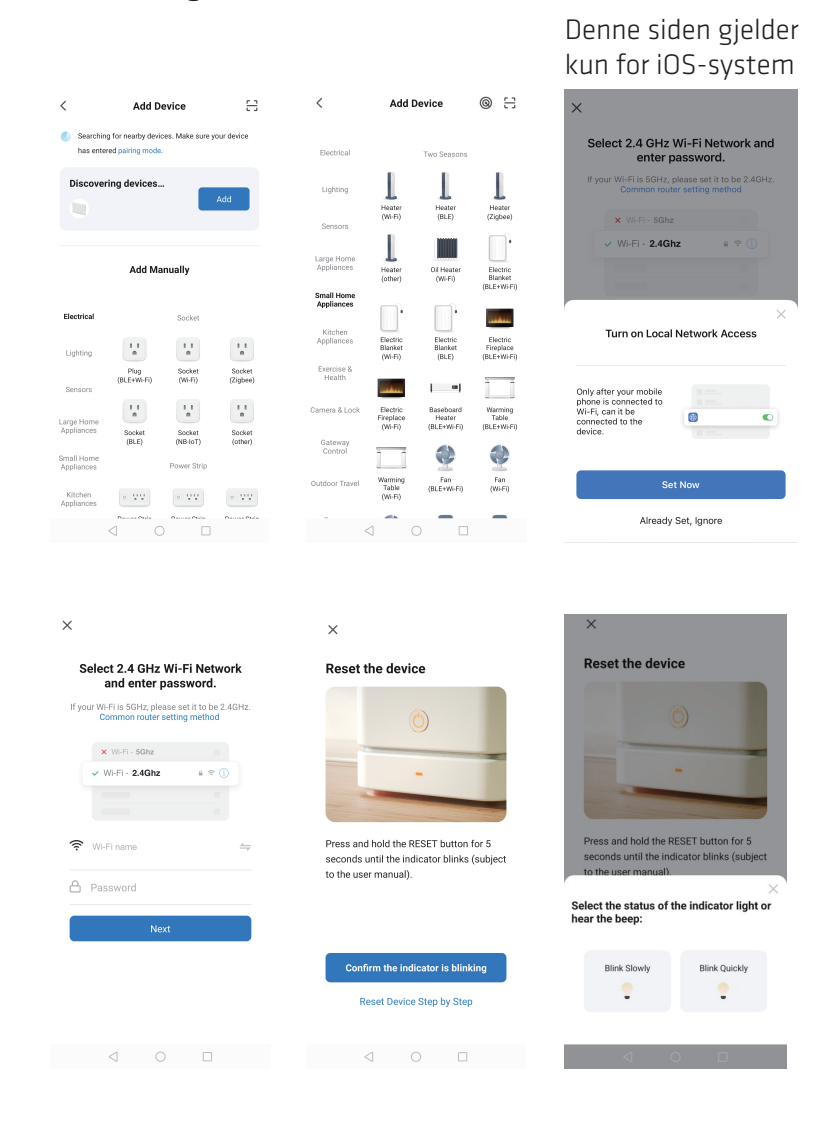

| ×                                                          | ×                       | Add Device                |  |  |  |
|------------------------------------------------------------|-------------------------|---------------------------|--|--|--|
| Connecting Device                                          | 1 device(s) being added |                           |  |  |  |
| rower on the device.                                       |                         | Point Panel Heater Series |  |  |  |
|                                                            |                         |                           |  |  |  |
| 01:58                                                      |                         |                           |  |  |  |
| <b>@</b> ©                                                 |                         |                           |  |  |  |
| Scan Register Initialize<br>devices. on Cloud. the device. |                         | Done                      |  |  |  |

# Tilkobling var vellykket

Når enheten er tilkoblet, slutter Wi-Fi-ikonet å blinke og fortsetter å lyse (inkludert OF-modus). Appen viser «Enhet ble lagt til». Trykk «ferdig» for å starte å styre apparatet over telefonen.

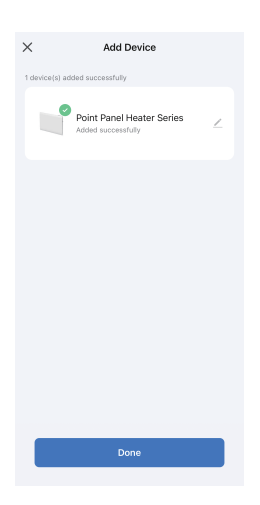

Merknader:

1.Hvis det ikke gjøres noe på 3 minutter etter at du har holdt inne «OK» i mer enn 5 sekunder, vil Wi-Fi-funksjonen slutte å blinke og forsvinne fra skjermen.

2. Hvis du må koble til Wi-Fi på apparatet på nytt, gjentar du trinn 3.

# Wi-Fi-opas

### Lataa sovellus

Voit ladata Smart Life -sovelluksen etsimällä sen sovelluskaupasta tai skannaamalla seuraavan QR-koodin:

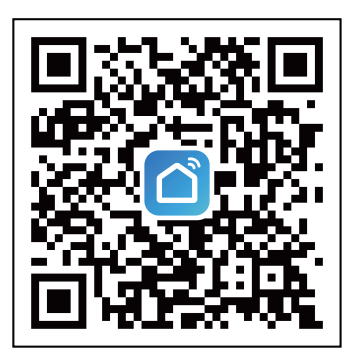

### Rekisteröinti

Avaa Smart Life -sovellus, rekisteröi tili: voit käyttää rekisteröitymiseen joko puhelinnumeroasi tai sähköpostiosoitetta. Hyväksy käyttösopimukset ja paina "Get verification code" saadaksesi vahvistuskoodin annettuun numeroon/sähköpostiosoitteeseen. Anna vahvistuskoodi ja aseta sitten oma salasanasi. Käytä salasanaasi kirjautuaksesi sisään.

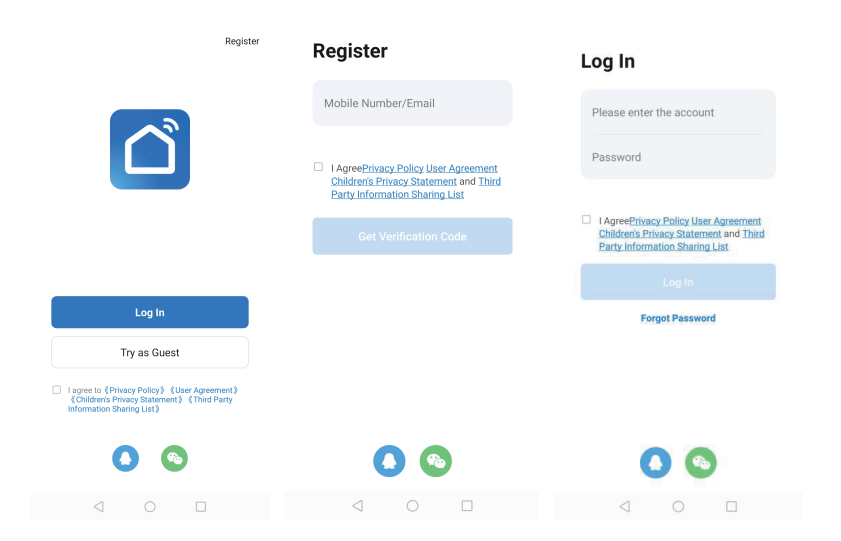

# Lisää ja yhdistä laite

1)Liitä virtapistoke ja käännä virtakytkin päälle. Valitse "OF"-tila painamalla "OK"-painiketta, kunnes "OF"-symboli tulee näkyviin. Pidä "OK" painettuna yli 5 sekunnin ajan, jolloin kuvake " 🎅 " vilkkuu.

2)Paina "+" -kuvaketta sivun oikeassa yläkulmassa tai "Add device" [Lisää laite] -painiketta keskisivulla aloittaaksesi laitteen lisäämisen.

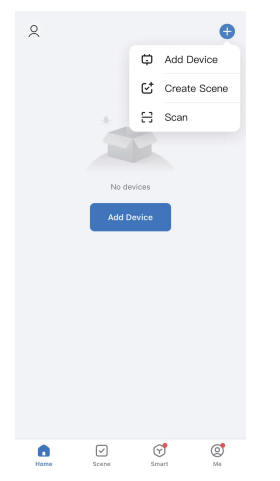

3)Palveluun voi muodostaa yhteyden kahdella tavalla:

Tapa 1: Paina "Add" [Lisää] -painiketta sivun keskellä (tässä tapauksessa sinun on pidettävä puhelimen Bluetooth päällä). Anna sitten Wi-Fi-salasana. Aloita yhdistäminen painamalla "Next". (Vain 2,4 GHz Wi-Fi on tuettu. Varmista, että Wi-Fi on 2,4 GHz.)

| <                                          | Add D                                   | evice            | 53                 |                              |                           |                  | × | ×             | Add Device                               |   |
|--------------------------------------------|-----------------------------------------|------------------|--------------------|------------------------------|---------------------------|------------------|---|---------------|------------------------------------------|---|
| <ul> <li>Searchir<br/>has enter</li> </ul> | ng for nearby devi<br>ered pairing mode | ces. Make sure y | our device         | Enter Wi-F<br>Choose Wi-Fi a | i Informa<br>Ind enter pa | ation<br>Issword |   | 1 device(s) b | eing added                               |   |
| Discove                                    | ring devices.                           |                  | Add                | 🔶 Wi-Fi nam                  | ie                        | 4                |   |               | Point Panel Heater Series<br>Being added | 0 |
|                                            |                                         |                  | <u>Nuu</u>         | A Passwo                     | rd                        |                  |   |               |                                          |   |
|                                            | Add Ma                                  | anually          |                    |                              |                           |                  |   |               |                                          |   |
| Electrical                                 |                                         | Socket           |                    |                              |                           |                  |   |               |                                          |   |
| Lighting                                   | 1.1                                     | 1.1              | 1.1                |                              |                           |                  |   |               |                                          |   |
| Sensors                                    | Plug<br>(BLE+Wi-Fi)                     | (Wi-Fi)          | Socket<br>(Zigbee) |                              |                           |                  |   |               |                                          |   |
| arge Home<br>Appliances                    | Socket                                  | Socket           | Socket             |                              |                           |                  |   |               |                                          |   |
| mall Home<br>Appliances                    | (0)                                     | Power Strip      | (000)              |                              | Next                      |                  |   |               |                                          |   |
| Kitchen<br>Appliances                      | • ***                                   | 0 1111           | 0 4141             |                              |                           |                  |   |               |                                          |   |
|                                            | < 0                                     |                  | Damas Otda         | $\triangleleft$              |                           |                  |   |               |                                          |   |

Tapa 2: Valitse "Add manually" [Lisää manuaalisesti] -kohdasta "Small Home Appliances" (pienet kodinkoneet). Valitse sitten "Heater (Wi-Fi)". (iOS-järjestelmässä sinun on otettava paikallisverkko käyttöön.) Anna Wi-Fi-salasana. Paina "Next". Varmista, että olet muodostanut yhteyden Wi-Fi-verkkoon onnistuneesti ja että Wi-Fi-kuvake vilkkuu. Paina "Confirm the indicator is blinking" ja aloita yhteyden muodostaminen valitsemalla "Blink quickly" [vilkkuu nopeasti]. (Vain 2,4 GHz Wi-Fi on tuettu. Varmista, että Wi-Fi on 2,4 GHz).

|                  | Add De                                       | vice                    | 8                  | <                        | Add [                            | Device                             | 0 H                                  | ×                                                                          |
|------------------|----------------------------------------------|-------------------------|--------------------|--------------------------|----------------------------------|------------------------------------|--------------------------------------|----------------------------------------------------------------------------|
| Search<br>has en | ing for nearby device<br>tered pairing mode. | es. Make sure y         | rour device        | Electrical               |                                  | Two Seasons                        |                                      | Select 2.4 GHz Wi-Fi Networ<br>enter password.                             |
| Discov           | ering devices                                |                         | Add                | Lighting                 | Heater                           | Heater                             | Heater                               | If your Wi-Fi is 5GHz, please set it to be<br>Common router setting method |
|                  |                                              |                         |                    | Sensors                  | (Wi-Fi)                          | (BLE)                              | (Zigbee)                             | × Wi-Fi - 5Ghz                                                             |
|                  | Add Mar                                      | nually                  |                    | Large Home<br>Appliances | Heater<br>(other)                | Oil Heater<br>(Wi-Fi)              | Electric<br>Blanket                  | √ Wi-Fi - <b>2.4Ghz</b>                                                    |
| trical           |                                              | Socket                  |                    | Small Home<br>Appliances | D,                               | Ē.                                 | (BLE+WiFI)                           |                                                                            |
| hting            | 1.1                                          | 11                      | 1.1                | Kitchen<br>Appliances    | Electric<br>Blanket<br>(WI-FI)   | Electric<br>Blanket<br>(BLE)       | Electric<br>Fireplace<br>(BLE+Wi-Fi) | Turn on Local Network Acco                                                 |
| iors             | Plug<br>(BLE+Wi-Fi)                          | Socket<br>(Wi-Fi)       | Socket<br>(Zigbee) | Exercise &<br>Health     | يتغير                            | -                                  |                                      | Only after your mobile                                                     |
| ome              | Socket                                       | Socket                  | Socket             | Carnera & Lock           | Electric<br>Fireplace<br>(WI-FI) | Baseboard<br>Heater<br>(BLE+WI-FI) | Warming<br>Table<br>(BLE+Wi-Fi)      | wi-Fi, can it be<br>connected to the<br>device.                            |
| Home             | (BLE)                                        | (NB-IoT)<br>Power Strip | (other)            | Gateway<br>Control       | 11                               | ۲                                  |                                      |                                                                            |
| tchen<br>liances | • •                                          | •                       | • **               | Outdoor Travel           | Warming<br>Table<br>(WI-FI)      | Fan<br>(BLE+Wi-Fi)                 | Fan<br>(Wi-Fi)                       | Set Now                                                                    |
|                  |                                              | Danier Chris            | Danisar Phila      |                          | 1                                | о П                                | -                                    | Already Set, Ignore                                                        |

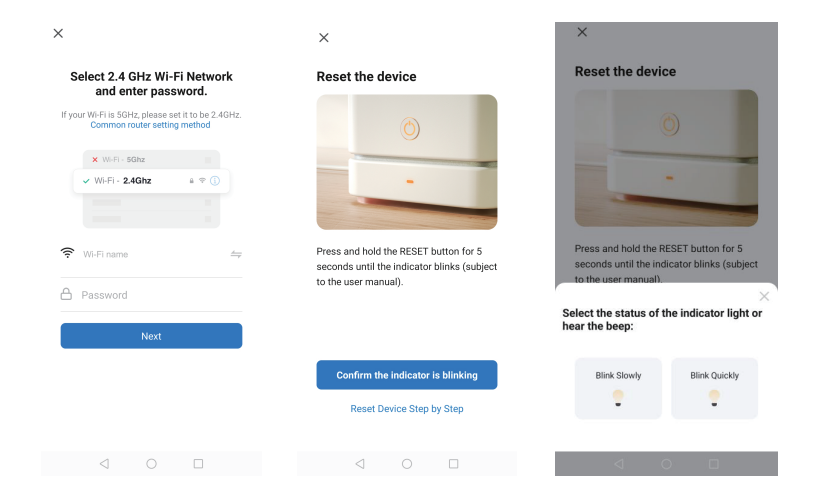

#### Tämä kohta on vain iOS-käyttöjärjestelmälle

| ×                                                         | ×             | Add Device                |
|-----------------------------------------------------------|---------------|---------------------------|
| Connecting Device                                         | 1 device(s) b | eing added                |
| Power on the device.                                      |               | Point Panel Heater Series |
|                                                           |               |                           |
|                                                           |               |                           |
| 01:58                                                     |               |                           |
|                                                           |               |                           |
| Scan Register Initialize<br>devices on Cloud. the device. |               | Done                      |

# Onnistunut yhdistäminen

Kun laite on yhdistetty onnistuneesti, Wi-Fi-kuvake lakkaa vilkkumasta ja pysyy päällä (mukaan lukien OF-tila). Sovellus näyttää "Device added successfully" [laite lisätty onnistuneesti].

Paina "Done" [valmis] aloittaaksesi laitteen ohjaamisen puhelimellasi.

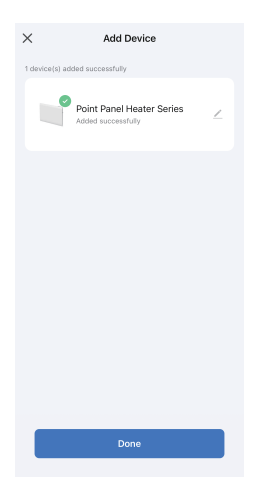

Huomautuksia:

1.Jos mitään ei tapahdu 3 minuutin kuluessa sen jälkeen, kun "OK"-painiketta on painettu yli 5 sekuntia, Wi-Fi-toiminto lakkaa vilkkumasta ja katoaa näytöstä. Π.

2.Jos sinun on yhdistettävä Wi-Fi-yhteys uudelleen laitetta varten, toista vaihe 3.

# Vejledning til Wi-Fi

#### Download app

Du kan downloade appen ved at søge efter Smart Life i din app store eller ved at scanne følgende QR-kode:

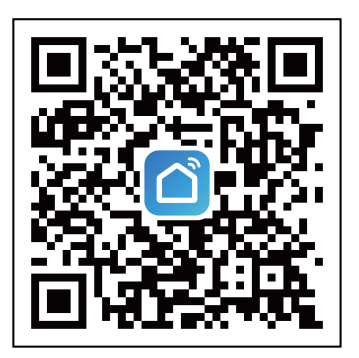

### Registrering

Åbn appen Smart Life og opret en konto. Du kan oprette en konto enten med dit telefonnummer eller din e-mailadresse. Accepter brugeraftalerne og tryk på "Hent bekræftelseskode" for, at modtage en kode til telefonnummeret/ e-mailadressen, du bruger. Indtast bekræftelseskoden, og opret derefter din egen adgangskode. Brug din adgangskode til, at logge på med.

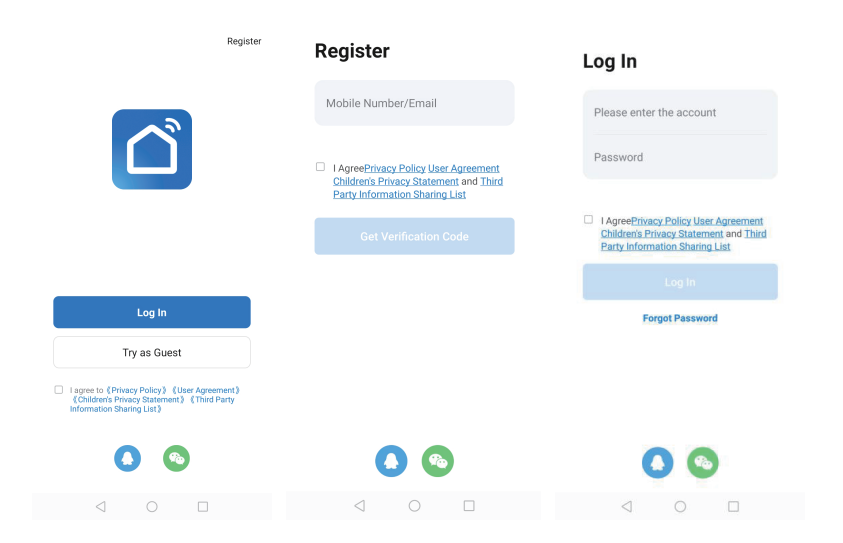

# Tilføj enheden og opret forbindelse til den

1)Tilslut strømkablet og tænd på kontakten. Vælg "OF" (FRA) ved at trykke på "OK"-knappen, indtil "OF"-symbolet vises. Hold "OK" nede i mindst 5 sekunder, hvorefter ikonet " 🔶 " begynder at blinke.

2)Tryk på "+"-ikonet for oven til højre eller på knappen "Tilføj enhed" midt på siden for, at tilføje enheden.

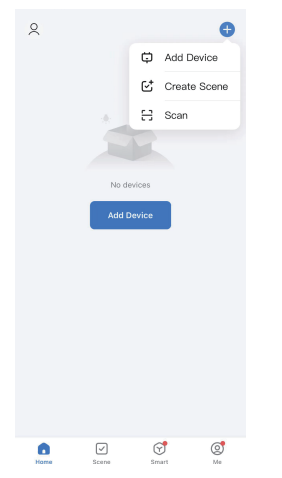

3)Der kan oprettes forbindelse til tjenesten på 2 måder:

Metode 1: Tryk på knappen "Tilføj" midt på siden (sørg for, at Bluetooth ikke slås fra på telefonen). Indtast derefter adgangskoden til Wi-Fi-netværket. Tryk på "næste" for, at oprette forbindelsen. (Kan kun bruges med 2,4 GHz Wi-Fi. Sørg for, at dit Wi-Fi-netværk er 2,4 GHz.)

| <                                               | Add D                                     | evice                   | 8                  |                                |                         |                        | × | ×           | Add Device                               |   |
|-------------------------------------------------|-------------------------------------------|-------------------------|--------------------|--------------------------------|-------------------------|------------------------|---|-------------|------------------------------------------|---|
| <ul> <li>Searchii</li> <li>has enti-</li> </ul> | ng for nearby devic<br>ered pairing mode. | es. Make sure y         | our device         | Enter Wi-Fi<br>Choose Wi-Fi ar | Informa<br>id enter pas | <b>ation</b><br>ssword |   | 1 device(s) | being added                              |   |
| Discove                                         | ring devices                              |                         | Add                | 🔶 Wi-Fi name                   | 2                       | 4                      |   |             | Point Panel Heater Series<br>Being added | ۲ |
|                                                 |                                           |                         |                    | A Password                     | d                       |                        |   |             |                                          |   |
|                                                 | Add Ma                                    | nually                  |                    |                                |                         |                        |   |             |                                          |   |
| Electrical                                      |                                           | Socket                  |                    |                                |                         |                        |   |             |                                          |   |
| Lighting                                        | 1.1                                       | 11                      | 1.1                |                                |                         |                        |   |             |                                          |   |
| Sensors                                         | Plug<br>(BLE+Wi-Fi)                       | Socket<br>(Wi-Fi)       | Socket<br>(Zigbee) |                                |                         |                        |   |             |                                          |   |
| Large Home<br>Appliances                        | Socket                                    | Socket                  | 1 1<br>Socket      |                                |                         |                        |   |             |                                          |   |
| Small Home<br>Appliances                        | (BLE)                                     | (NB-IoT)<br>Power Strip | (other)            |                                | Next                    |                        |   |             |                                          |   |
| Kitchen<br>Appliances                           | 0 1111                                    | 0 1111                  | 0                  |                                |                         |                        |   |             |                                          |   |
|                                                 | <                                         |                         | Decore Otde        | <                              |                         |                        |   |             |                                          |   |

17

Metode 2: Vælg "Små husholdningsapparater" under "Tilføj manuelt". Vælg derefter "Varmeapparat (Wi-Fi)". (I iOS skal du slå den lokale netværksadgang til), Indtast adgangskoden til Wi-Fi-netværket. Tryk på "Næste". Sørg for, at du har oprettet forbindelse til Wi-Fi-netværket, og at Wi-Fi-indikatoren blinker. Tryk på "Bekræft, at indikatoren blinker", og vælg derefter "Blink hurtigt" for at oprette forbindelsen. (Kan kun bruges med 2,4 GHz Wi-Fi. Sørg for, at dit Wi-Fi-netværk er 2,4 GHz)

Denne side gælder

r

| <                    | Add De                                  | evice                                                                                                    | 8                  | <                        | Add D                            | evice                              | © =                                  | ×                                                                  |                      |
|----------------------|-----------------------------------------|----------------------------------------------------------------------------------------------------|--------------------|--------------------------|----------------------------------|------------------------------------|--------------------------------------|--------------------------------------------------------------------|----------------------|
| Searchin<br>has ente | g for nearby devic<br>red pairing mode. | es. Make sure j                                                                                                    | rour device        | Electrical               |                                  | Two Seasons                        |                                      | Select 2.4 GHz Wi-Fi Net<br>enter password.                        | work and             |
| Discover             | ing devices                             |                                                                                                    | Add                | Lighting                 | Heater                           | Heater                             | Heater                               | If your Wi-Fi is 5GHz, please set it b<br>Common router setting me | e be 2.4GHz.<br>thod |
|                      |                                         |                                                                                                    |                    | Sensors                  | (Wi-Fi)                          | (BLE)                              | (Zigbee)                             | × Wi-Fi - 5Ghz                                                     |                      |
|                      | Add Ma                                  | nually                                                                                                    |                    | Large Home<br>Appliances | Heater<br>(other)                | Oil Heater<br>(Wi-Fi)              | Electric<br>Blanket<br>(BI E+WLFD)   | ✓ Wi-Fi - 2.4Ghz                                                   | *                    |
| Electrical           |                                         | Socket                                                                                                    |                    | Small Home<br>Appliances |                                  |                                    |                                      | Turn on Longi Maturalis /                                          |                      |
| Lighting             | 11                                      | 1.1                                                                                                    | 1 1<br>n           | Appliances               | Electric<br>Blanket<br>(Wi-Fi)   | Electric<br>Blanket<br>(BLE)       | Electric<br>Fireplace<br>(BLE+Wi-Fi) | Turn on Local Network A                                            | ccess                |
| Sensors              | Plug<br>(BLE+Wi-Fi)                     | Socket<br>(Wi-Fi)                                                                                                    | Socket<br>(Zigbre) | Exercise &<br>Health     |                                  | =                                  |                                      | Only after your mobile                                             |                      |
| irge Home            | 1.1                                     | 1.1                                                                                                    | 1.1                | Camera & Lock            | Electric<br>Fireplace<br>(Wi-Fi) | Baseboard<br>Heater<br>(BLE+Wi-Fi) | Warming<br>Table<br>(BLE+Wi-Fi)      | Wi-Fi, can it be<br>connected to the                               | C                    |
| ppliances            | Socket<br>(BLE)                         | Socket<br>(NB-IoT)                                                                                                    | Socket<br>(other)  | Gateway<br>Control       |                                  | <b>5</b> 2                         |                                      | device.                                                            |                      |
| ppliances            |                                         | Power Strip                                                                                                    |                    |                          | Warming                          | Fan                                | Fan                                  |                                                                    |                      |
| Kitchen<br>ppliances | • <u><u><u></u></u></u>                 | • <u><u><u></u><u></u><u></u><u></u><u></u><u></u><u></u><u></u><u></u><u></u><u></u><u></u><u></u><u></u><u></u><u></u><u></u><u></u></u></u> | • <u>VV</u>        | Outdoor Travel           | Table<br>(Wi-Fi)                 | (BLE+Wi-Fi)                        | (Wi-Fi)                              | Set Now                                                            |                      |
|                      | Parries Orde                            | 0                                                                                                    | Dannas Phila       |                          | -                                | _                                  | _                                    | Already Set, Ignore                                                |                      |

х × Reset the device Select 2.4 GHz Wi-Fi Network Reset the device and enter password. If your Wi-Fi is 5GHz, please set it to be 2.4GHz. Common router setting method × Wi-Fi - 5Ghz Wi-Fi - 2.4Ghz 🔶 WI-FI name Press and hold the RESET button for 5 Press and hold the RESET button for 5 seconds until the indicator blinks (subject seconds until the indicator blinks (subject to the user manual). Select the status of the indicator light or hear the beep: Blink Slowly Blink Quickly Reset Device Step by Step

| ×                                                          | ×                       | Add Device                |  |  |  |
|------------------------------------------------------------|-------------------------|---------------------------|--|--|--|
| Connecting Device                                          | 1 device(s) being added |                           |  |  |  |
| Power on the device.                                       |                         | Point Panel Heater Series |  |  |  |
|                                                            |                         |                           |  |  |  |
| Q                                                          |                         |                           |  |  |  |
| 01:58                                                      |                         |                           |  |  |  |
|                                                            |                         |                           |  |  |  |
| Scan Register Initialize<br>devices. on Cloud. the device. |                         | Done                      |  |  |  |

## Forbindelsen er blevet oprettet

Når enheden er forbundet, holder Wi-Fi-ikonet op med at blinke og lyser (også, når enheden er slukket). Appen viser "Enheden er blevet tilføjet". Tryk på "Udført" for, at betjene apparatet over din telefon.

| ×             | Add Device                                      |   |
|---------------|-------------------------------------------------|---|
| 1 device(s) a | dded successfully                               |   |
|               | Point Panel Heater Series<br>Added successfully | 2 |
|               |                                                 |   |
|               |                                                 |   |
|               |                                                 |   |
|               |                                                 |   |
|               |                                                 |   |
|               |                                                 |   |
|               |                                                 |   |
|               | Done                                            |   |
|               |                                                 |   |

Bemærkninger:

1.Hvis du ikke gør noget inden for 3 minutter, når du har hold "OK" nede i 5 sekunder, holder Wi-Fi-funktionen op med at blinke og forsvinder fra skærmen.

2.Hvis apparatets Wi-Fi-forbindelsen skal oprettes igen, skal du gentage trin 3.

# Wi-Fi-guide

### Ladda ner app

Du kan ladda ner appen genom att söka efter Smart Life i din appbutik eller genom att skanna följande QR-kod:

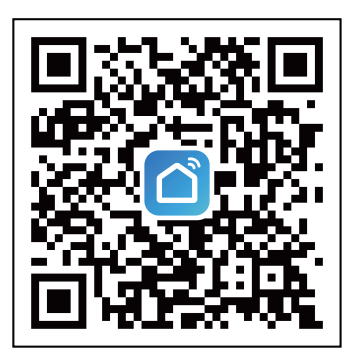

## Registrering

Öppna Smart Life-appen, registrera ett konto: du kan använda antingen ditt telefonnummer eller din e-postadress för att registrera dig. Godkänn användaravtalen och tryck på "Hämta verifieringskod" för att få en kod till det angivna numret/e-postadressen. Ange verifieringskoden och ange sedan ditt eget lösenord. Använd ditt lösenord för att logga in.

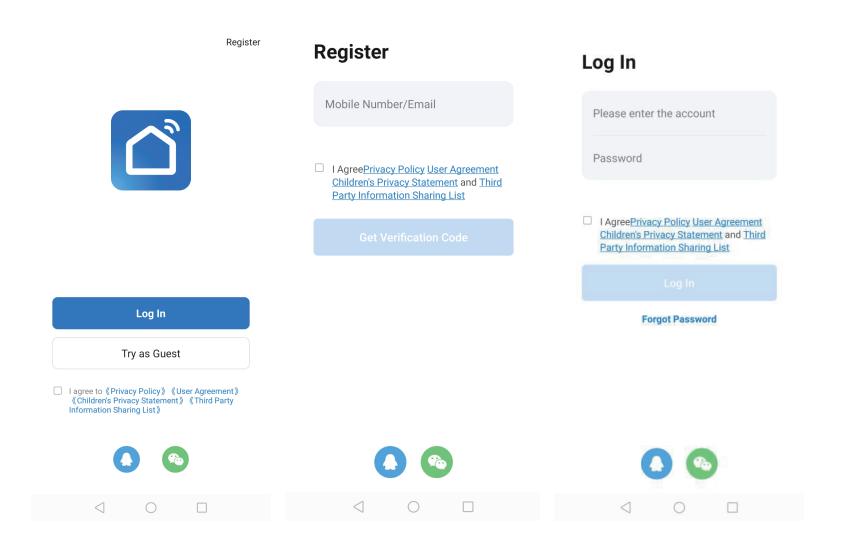

# Lägg till och anslut enheten

1)Sätt i nätkontakten och slå på strömbrytaren. Välj läget "OF" genom att trycka på knappen "OK" tills symbolen "OF" visas. Håll "OK" intryckt i mer än 5 sekunder så blinkar ikonen " ?".

2)Tryck på ikonen "+" i det övre högra hörnet av sidan eller på knappen "Lägg till enhet" i mitten av sidan för att börja lägga till enheten.

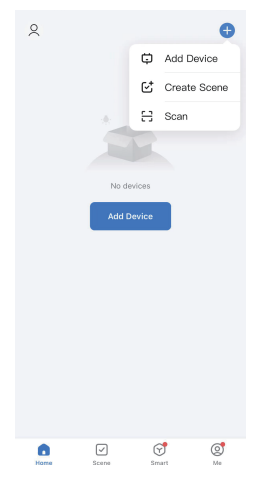

3)Det finns 2 sätt att ansluta till tjänsten:

Metod 1: Tryck på knappen "Lägg till" i mitten av sidan (I det här fallet måste du ha Bluetooth aktiverat på din telefon). Ange sedan Wi-Fi-lösenordet. Tryck på "Nästa" för att starta anslutningen. (Endast 2,4 GHz Wi-Fi stöds. Kontrollera att ditt Wi-Fi är 2,4 GHz.)

| <                                               | Add De                                    | vice               | 8                 |                               |                           | ×        | ×           | Add Device                               |   |
|-------------------------------------------------|-------------------------------------------|--------------------|-------------------|-------------------------------|---------------------------|----------|-------------|------------------------------------------|---|
| <ul> <li>Searchii</li> <li>has entit</li> </ul> | ng for nearby devic<br>ered pairing mode. | es. Make sure j    | your device       | Enter Wi-Fi<br>Choose Wi-Fi a | Informated and enter pass | sword    | 1 device(s) | being added                              |   |
| Discove                                         | ring devices                              |                    | Add               | 🔶 Wi-Fi nam                   | 0                         | <u> </u> |             | Point Panel Heater Series<br>Being added | ۲ |
|                                                 |                                           |                    |                   | A Passwor                     | d                         |          |             |                                          |   |
|                                                 | Add Ma                                    | nually             |                   |                               |                           |          |             |                                          |   |
| Electrical                                      |                                           | Socket             |                   |                               |                           |          |             |                                          |   |
| Lighting                                        | 1.1                                       | 1.1                | 1.1               |                               |                           |          |             |                                          |   |
| Sensors                                         | (BLE+Wi-Fi)                               | (Wi-Fi)            | (Zigbee)          |                               |                           |          |             |                                          |   |
| Large Home<br>Appliances                        | Socket<br>(BLE)                           | Socket<br>(NB-IoT) | Socket<br>(other) |                               |                           |          |             |                                          |   |
| Small Home<br>Appliances                        |                                           | Power Strip        |                   |                               | Next                      |          |             |                                          |   |
| Kitchen<br>Appliances                           | Demos Otele                               | · ·                | · ·               |                               |                           |          |             |                                          |   |
|                                                 | 0 0                                       |                    |                   | $\triangleleft$               |                           |          |             |                                          |   |

SE

Metod 2: Under "Lägg till manuellt" väljer du "Liten hushållsapparat". Välj sedan "Värmare (Wi-Fi)". (För iOS-system måste du aktivera lokal nätverksåtkomst) Ange Wi-Fi-lösenordet. Tryck på "Nästa". Kontrollera att du har anslutit till Wi-Fi och att Wi-Fi-indikatorn blinkar. Tryck på "Bekräfta att indikatorn blinkar" och välj sedan "Blinka snabbt" för att starta anslutningen. (Endast 2,4 GHz Wi-Fi stöds. Kontrollera att ditt Wi-Fi är 2,4 GHz)

Denna sida gäller endast

| Add Device Add Device     Add Device Add Device     Add Device Image: Control of the states of the states                                                                                                    |                                                                                |                             |                                               |                                    |                                 | for iUS-systeme                                                                                                    |
|----------------------------------------------------------------------------------------------------|--------------------------------------------------------------------------------|-----------------------------|-----------------------------------------------|------------------------------------|---------------------------------|----------------------------------------------------------------------------------------------------|
| <ul> <li>Bernard werder werder</li></ul> | Add Device                                                                     | 8 <                         | Add D                                         | evice                              | ⊚ ∷                             | ×                                                                                                    |
| Second divide a constrained output output outpu                      | Searching for nearby devices. Make sure your de<br>has entered pairing mode.   | evice                       | trical                                        | Two Seasons                        |                                 | Select 2.4 GHz Wi-Fi Network a                                                                                                    |
| Add Manualy   Add Manualy   Add Manualy </td <td>Discovering devices</td> <td></td> <td>. 1</td> <td>1</td> <td>1</td> <td>If your Wi-Fi is 5GHz, please set it to be 2.4G</td>                                                                                                    | Discovering devices                                                            |                             | . 1                                           | 1                                  | 1                               | If your Wi-Fi is 5GHz, please set it to be 2.4G                                                                                                    |
| Add Manually   Add Manually   Add Manually <td>Add</td> <td></td> <td>Heater</td> <td>Heater</td> <td>Heater</td> <td>Common router setting method</td>                                                                                                    | Add                                                                            |                             | Heater                                        | Heater                             | Heater                          | Common router setting method                                                                                                    |
| Ad Manualy     Ad Manualy     Ad Manualy <td></td> <td>Ser</td> <td>isors</td> <td>(ULL)</td> <td>(Equal)</td> <td>× Wi-Fi - 5Ghz</td>                                                                                                    |                                                                                | Ser                         | isors                                         | (ULL)                              | (Equal)                         | × Wi-Fi - 5Ghz                                                                                                    |
| with the start with the start with the s                      | Add Manually                                                                   | Large<br>Appli              | Home Lances Heater                            | Oil Heater                         | Electric<br>Blanket             | and the second second s |
| exercitie Societ   Prove drop Societ Creating Societ Creating Societ Creati                                                                                                    |                                                                                | Small<br>Appli              | Home                                          |                                    | (BLE+Wi-Fi)                     |                                                                                                    |
| autor autor                                                                                                    | ectrical Socket                                                                | Kita                        | chen Electric                                 | Electric                           | Electric                        | Turn on Local Network Access                                                                                                    |
| and with the proof of the proof of the proof o                      | ighting                                                                        | n Eren                      | Blanket<br>(Wi-Fi)                            | Blanket<br>(BLE)                   | Fireplace<br>(BLE+Wi-Fi)        |                                                                                                    |
| approximation approximation   approximation approximation   approximation approximation <td>(BLE+Wi-Fi) (Wi-Fi) (</td> <td>Zigbee) Ho</td> <td>alth</td> <td>-</td> <td></td> <td>Only after your mobile</td>                                                                                                    | (BLE+Wi-Fi) (Wi-Fi) (                                                          | Zigbee) Ho                  | alth                                          | -                                  |                                 | Only after your mobile                                                                                                    |
| Bit with were file   Bit were file   Bit were file   Bit were file   Bit were file   Contour treet   With were file   Contour treet   With were file   Contour treet   With were file   Contour treet   With were file   Contour treet   With were file   Contour treet   With were file   Contour treet   With were file   Contour treet   With were file   Contour treet   With were file   Contour treet   With were file   Contour treet   With were file   Contour treet   With were file   With were file <td>ge Home</td> <td>Camer</td> <td>a &amp; Lock Electric<br/>Fireplace<br/>(Wi-Fi)</td> <td>Baseboard<br/>Heater<br/>(BLE+Wi-Fi)</td> <td>Warming<br/>Table<br/>(BLE+Wi-Fi)</td> <td>Wi-Fi, can it be<br/>connected to the</td>                                                                                                    | ge Home                                                                        | Camer                       | a & Lock Electric<br>Fireplace<br>(Wi-Fi)     | Baseboard<br>Heater<br>(BLE+Wi-Fi) | Warming<br>Table<br>(BLE+Wi-Fi) | Wi-Fi, can it be<br>connected to the                                                                                                    |
| particular Power bits   Particular Power bits   Particular Press and hold the RESET button for 5 seconds until the indicator bits   Second Particular Press and hold the RESET button for 5 seconds until the indicator bits   Password Press and hold the RESET button for 5 seconds until the indicator bits   Password Press and hold the RESET button for 5 seconds until the indicator bits   Password Press and hold the RESET button for 5 seconds until the indicator bits   Password Press and hold the RESET button for 5 seconds until the indicator bits   Password Press and hold the RESET button for 5 seconds until the indicator bits   Password Press and hold the RESET button for 5 seconds until the indicator bits   Password Press and hold the RESET button for 5 seconds until the indicator bits   Password Press                                                                                                    | (BLE) (NB-IoT) (BLE) (NB-IoT) (NB-IoT)                                         | socket<br>(other) Gat<br>Co | eway<br>ntrol                                 | 1                                  | 2                               | uevicē.                                                                                                    |
| Arready Set, ignore     Arready Set, ignore                                                                                                    | pliances Power Strip                                                           | Outdoo                      | or Travel Warming                             | Fan<br>(BLE+WS-E)                  | Fan<br>OW6E0                    | Set Now                                                                                                    |
| Aready Set, Ignore   Aready Set, Ignore   Aready Set, Ignore   Aready Set, Ignore   Construction   Press and hold the RESET button for 5 Seconds until the indicator blinks (subject to the user manual).   Set the device   Press and hold the RESET button for 5 Seconds until the indicator blinks (subject The seconds until the indicator blinks (subject) Rese and hold the RESET button for 5 Seconds until the indicator blinks (subject) Rese and hold the RESET button for 5 Seconds until the indicator blinks (subject) Rese and hold the RESET button for 5 Seconds until the indicator blinks (subject) Rese and hold the RESET button for 5 Seconds until the indicator blinks (subject) Rese and hold the RESET button for 5 Seconds until the indicator blinks (subject) Bitter the beep: Bitter the beep: Bitter the beep: Bitter the blinking Reset Device Step by Step                                                                                                    | Stchen vy vy                                                                   | VV.                         | (WI-FI)                                       | (00000000)                         |                                 |                                                                                                    |
| ✓ ✓   Sclect 2.4 GHz Wi-Fi Netword   Word: Boline   ✓ Wi-Fi ansee   ✓ Wi-Fi ansee   ✓ Wi-Fi name   ✓ Wi-Fi name   ✓ Password   ✓ Password   ✓ Nett   Confirm the indicator is blinking   Keat Device Step by Step                                                                                                    |                                                                                |                             | 4 C                                           |                                    |                                 | Already Set, Ignore                                                                                                    |
| Select 2.4 GHz Wi-Fi Network   Itry urkin solar, please set to be 2-drit.   Itry urkin solar, please set to be 2-drit.   Itry urkin solar, please set to b                                                                                                    | <                                                                              | >                           | <                                             |                                    |                                 | ×                                                                                                    |
| throur VE REIS SDR2, please set it to be 2.4GHz.<br>If your VE REISE District present         If your VE REISE         If your VE REISE         If your VE                                                                                                    | Select 2.4 GHz Wi-Fi Networ<br>and enter password.                             | rk R                        | eset the devic                                | e                                  |                                 | Reset the device                                                                                                    |
| Image: Note: State         Image: Note: State         Image: Note: State         Image: Note: Note: N                                                                                                    | If your Wi-Fi is 5GHz, please set it to be 2.4<br>Common router setting method | GHz.                        |                                               |                                    |                                 | 0                                                                                                    |
| WH-P rame       Image: Confirm the indicator is blinking         Next       Confirm the indicator is blinking         Reset Device Step by Step       Blink Stowy         Blink Stowy       Blink Quickly                                                                                                    | × Wi-Fi - SGhz                                                                 |                             | -                                             |                                    | -                               |                                                                                                    |
| <ul> <li>Wt-Finame</li> <li>Press and hold the RESET button for 5 seconds until the indicator blinks (subject to the user manual).</li> <li>Password</li> <li>Next</li> <li>Confirm the indicator is blinking<br/>Reset Device Step by Step</li> </ul>                                                                                                    | ✓ WI-Fi - 2.4Ghz ≜ ≑ ()                                                        |                             |                                               |                                    |                                 |                                                                                                    |
| <ul> <li>Wt-Finame</li> <li>Press and hold the RESET button for 5 seconds until the indicator blinks (subject to the user manual).</li> <li>Password</li> <li>Next</li> <li>Confirm the indicator is blinking<br/>Reset Device Step by Step</li> </ul>                                                                                                    |                                                                                |                             |                                               |                                    |                                 |                                                                                                    |
| Password     Select the status of the indicator light hear the beep:     Confirm the indicator is blinking     Reset Device Step by Step                                                                                                    | 🔶 Wi-Fi name                                                                   | ⇔ Pr<br>se                  | ress and hold the RE<br>econds until the indi | SET button<br>cator blinks         | for 5<br>(subject               | Press and hold the RESET button for 5<br>seconds until the indicator blinks (subject<br>to the user manual).                                                                                                    |
| Next Confirm the indicator is blinking Reset Device Step by Step Blink Stowy Blink Stowy B           | A Password                                                                     | tc                          | one user mandal).                             |                                    |                                 | Calent the status of the indi                                                                                                    |
| Confirm the indicator is blinking<br>Reset Device Step by Step                                                                                                    | Next                                                                           |                             |                                               |                                    |                                 | hear the beep:                                                                                                    |
| Reset Device Step by Step                                                                                                    |                                                                                |                             | Confirm the indic                             | ator is blink                      | ing                             | Blink Slowly Blink Quickly                                                                                                    |
|                                                                                                    |                                                                                |                             | Reset Device                                  | Step by Step                       |                                 | 2 2                                                                                                    |
|                                                                                                    |                                                                                |                             |                                               |                                    |                                 |                                                                                                    |
|                                                                                                    | 4 0 0                                                                          |                             | 1 0                                           |                                    |                                 | 4 0                                                                                                    |

| ×                                                          | ×                       | Add Device                |  |  |  |
|------------------------------------------------------------|-------------------------|---------------------------|--|--|--|
| Connecting Device                                          | 1 device(s) being added |                           |  |  |  |
| Power on the device.                                       |                         | Point Panel Heater Series |  |  |  |
|                                                            |                         |                           |  |  |  |
| 01:58                                                      |                         |                           |  |  |  |
| •©                                                         |                         |                           |  |  |  |
| Scan Register Initialize<br>devices. on Cloud. the device. |                         | Done                      |  |  |  |

## Anslutning klar

När enheten är ansluten slutar Wi-Fi-ikonen att blinka och fortsätter att lysa (inklusive OF-läge). Appen kommer att visa "Enheten lades till". Tryck på "Klar" för att starta din styrning av apparaten via telefonen.

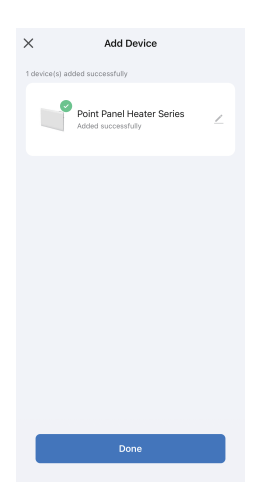

Anmärkningar:

1.0m ingen åtgärd utförs inom 3 minuter efter att "OK" har tryckts ned i mer än 5 sekunder, slutar Wi-Fi-funktionen att blinka och försvinner från skärmen.

2.Upprepa steg 3 om du behöver ansluta Wi-Fi till apparaten igen.

В